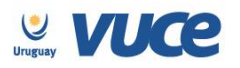

Procedimiento VUCE para la obtención de la exoneración dispuesta por el Decreto 352/2015 expedida por la Dirección Nacional de Industrias (DNI) en coordinación con la Dirección de Cine y Audiovisual (ICAU) para las empresas, instituciones u organismos públicos o privados sin fines de lucro que tengan como principal actividad la exhibición cinematográfica.

A partir del 17 de mayo de 2016 se cumple en implementar el trámite para la obtención de la exoneración para empresas o instituciones que tengan como actividad principal la exhibición cinematográfica a través de la Ventanilla Única de Comercio Exterior.

Dicha implementación es realizada en forma coordinada con la DNI, el ICAU, la Dirección Nacional de Aduanas (DNA) y la Ventanilla Única de Comercio Exterior (VUCE).

Para gestionarlo, la empresa deberá estar registrada en VUCE (Guía de registro VUCE); si el trámite es realizado por un Despachante de Aduanas en su representación, quien deberá estar registrado es éste último.

Una vez que se ha gestionado la creación del usuario en VUCE deberá ingresar a la página vuce.uy y acceder a la Plataforma a través de "Acceder al Sistema VUCE" a través de los navegadores Google Chrome o Mozilla Firefox. Para un correcto funcionamiento del sistema, se recomienda tener instalada la última versión del navegador de su preferencia así como también la última versión de Java.

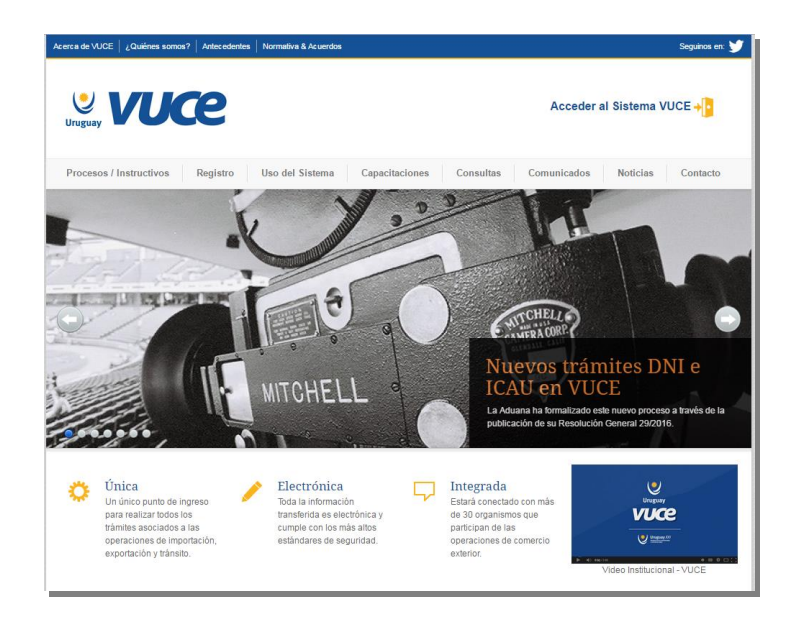

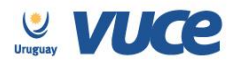

T

# ¿Cómo realizo el trámite?

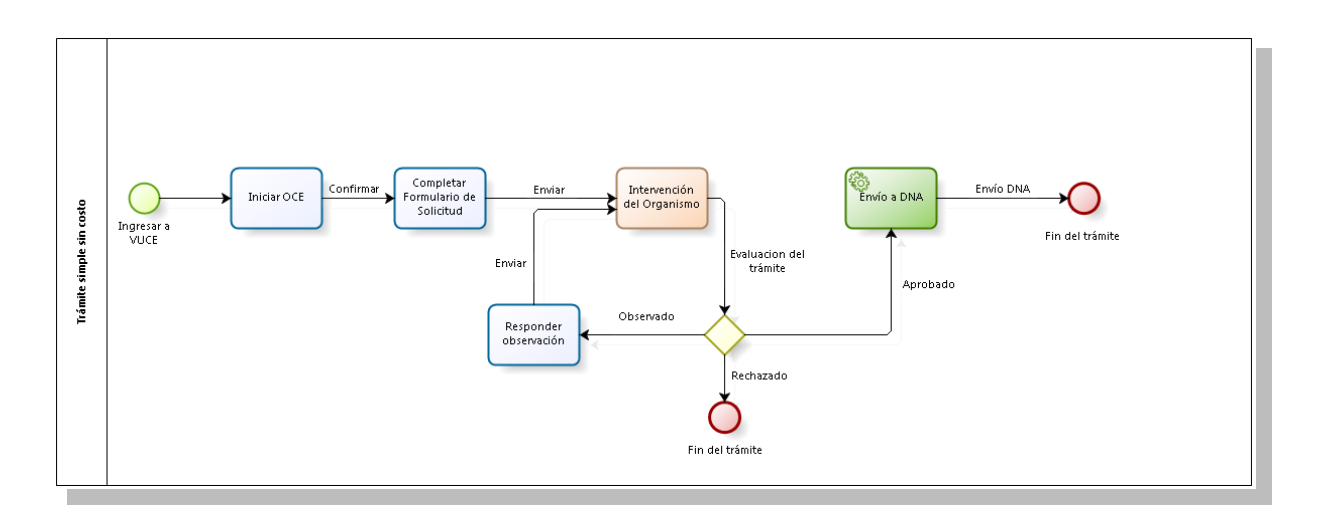

Para dar comienzo al trámite se deberá iniciar una Operación de Comercio Exterior (OCE) en VUCE a través del menú (Operaciones/Iniciar OCE), como se muestra en la siguiente imagen:

| Bandeja de entrada |   |             |
|--------------------|---|-------------|
| Bandeja de Salida  |   |             |
| Operaciones        | ⊳ | Iniciar OCE |
| Consultas          |   |             |

A continuación se despliega el formulario inicio de la OCE como ilustra la siguiente imagen:

| General                  |                      |          |
|--------------------------|----------------------|----------|
| Inicio OCE               |                      |          |
| RUT Beneficiario         | 123456789012         |          |
| Razón Social             | Empresa Ejemplo      |          |
| Código Regimen           | Importación          | •        |
| Partidas                 |                      |          |
| NCM MNNT Glosa           | Descripcion ampliada | Eliminar |
| No hay datos que mostrar |                      |          |
| Agregar                  |                      |          |
| Confirmar Guardar        |                      |          |

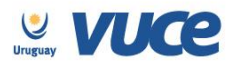

En primer lugar se solicita el RUT de la empresa importadora y el régimen de la operación a realizar. Seguidamente es necesario especificar las mercaderías que serán sujetas a la importación, agregándolas en la grilla. Por cada mercadería, es necesario presionar el botón "Agregar" e indicar en cada caso la Nomenclatura Nacional en este caso se deberá digitar el NCM: **VUCECINE** y la Medida Nacional No Tributaria MNNT: **VU23** (según orden del día y procedimiento de la DNA), la pantalla a desplegar es la siguiente:

| NCM   |                             |
|-------|-----------------------------|
|       | Debe seleccionar NCM válido |
| MNNT  | 0000 •                      |
| Glosa |                             |

Hecho esto, el sistema muestra un detalle de los documentos necesarios para realizar la operación y permite gestionarlos desde la misma pantalla.

#### 1. Solicitud de Constancia de Registro en ICAU

El primer paso que se debe realizar es la solicitud de constancia de registro en el ICAU, para ello (y habiendo seleccionado el trámite "ICAU") el sistema desplegará la pantalla en donde se dará inicio a la solicitud como muestra la siguiente imagen:

| Genera | al Documentos Oblig                             | itorios DUAs                        | Documentos      | Costos                                                         |                    |       |
|--------|-------------------------------------------------|-------------------------------------|-----------------|----------------------------------------------------------------|--------------------|-------|
| Organi | ismo (Ninguno)                                  |                                     |                 | Documento Admisión temporaria para Proyecto de Inversión COMAP |                    | regar |
|        |                                                 |                                     |                 |                                                                |                    |       |
| Gesti  | ón de REGISTROS F                               | REVIOS                              |                 |                                                                |                    |       |
| Gesti  | ón de REGISTROS F                               | REVIOS<br>Descripción               |                 | Notas Doc. Generado Es                                         | tado               |       |
| Gestio | ón de REGISTROS F<br>Código de Registro<br>AESC | PREVIOS<br>Descripción<br>ACTIVIDAD | ES DE EXHIBICIO | Notas Doc. Generado Es<br>DEL SECTOR CINEMATOGRAFICO S         | tado<br>in Iniciar | Ł     |
| Gestio | ón de REGISTROS F<br>Código de Registro<br>AESC | Descripción<br>ACTIVIDAD            | ES DE EXHIBICIO | Notas Doc. Generado Es<br>DEL SECTOR CINEMATOGRAFICO S         | tado<br>in Iniciar | 1     |

El usuario deberá seleccionar el formulario ICAU y presionar el botón iniciar, luego de confirmado se deberá completar el formulario "ICAU - Constancia de Registro y Declaración Jurada según decreto 352/2015".

Allí se desplegará el formulario formato declaración jurada que deberá ser completado en todos los campos requeridos.

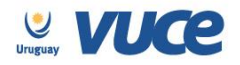

### ¿Cómo completar el formulario?

Además de los datos básicos como nombre completo del Representante Legal (que será quien firmará la declaración) el número de documento, nacionalidad, domicilio, ciudad entre otros, se solicitarán datos de la mercadería sujeta a la exoneración. A continuación se detalla la información que se solicita:

Descripción: se deberá describir la mercadería

Destino/Finalidad: se deberá indicar el destino o la finalidad de la mercadería Ubicación del espacio: se deberá especificar la ubicación a donde se destinará la mercadería Sala de exhibición: se deberá especificar la dirección de la sala de exhibición Cantidad: se deberá indicar la cantidad de la mercadería a exonerar Unidad Comercial: se deberá especificar la unidad comercial Monto CIF EN U\$S: se deberá indicar el monto CIF Código de proveedor: País de origen: indicar país de origen de la mercadería País de procedencia: indicar país de procedencia de la mercadería Certificado 1: se deberá adjuntar el certificado de existencia, vigencia y representación, esto no aplica para las empresas unipersonales. Certificado 2: Certificado 6361 DGI con giro de la empresa Declaración Jurada Firmada: Se deberá adjuntar declaración jurada firmada de puño y letra.

Una vez completado los datos se deberá presionar el botón imprimir, allí se desplegará en formato pdf la declaración jurada la cual deberá ser impresa, firmada por el representante legal de la empresa y adjuntada al formulario electrónico.

Para ello deberá:

- 1. Completar todo el formulario.
- 2. Presionar el botón imprimir.
- 3. Firmar el documento impreso de puño y letra.
- 4. Escanear el formulario firmado.
- 5. Subir la DJ firmada al formulario electrónico VUCE, para ello deben ir a la Bandeja de Entrada buscar el trámite que comienza como "Trámite ICAU- Constancia de Registro y DJ según Dto. 352/2015", presionar el botón ejecutar y una vez dentro del formulario adjuntar la DJ firmada en el campo al final del formulario "Declaración Jurada Firmada".
- 6. Luego de adjuntar la DJ enviar la solicitud presionando el botón enviar.

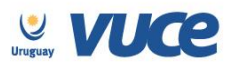

Hecho lo antes descrito se deberá entregar el formulario firmado en papel en las oficinas del ICAU en un plazo de 5 días hábiles si la empresa es de Montevideo y 10 días si la empresa es del interior.

Respuesta del ICAU

Una vez que ICAU recibe el trámite, podrá realizar observaciones a través de VUCE por lo que es importante que la empresa efectúe el seguimiento del trámite para identificar cualquier acción a realizar. Cualquier cambio en el trámite le será notificado por correo electrónico (Aprobación, Observación o Rechazo). Una vez aprobado, será enviado a DNA de forma automática.

En el caso de existir observaciones el usuario será notificado y deberá ingresar a la bandeja de entrada del sistema VUCE para responderla, allí se visualizará una línea cuya actividad es la actividad "solicitar datos adicionales" como muestra la imagen:

| Rance     | deja de entrada           |    |
|-----------|---------------------------|----|
| Danc      | ieja de enuada            |    |
|           |                           |    |
|           |                           |    |
|           |                           |    |
| Filtros – |                           |    |
|           |                           |    |
|           | Asunto                    |    |
|           | RUT                       |    |
|           | Regimen Seleccionar       |    |
|           |                           |    |
|           | Buscar                    |    |
|           |                           |    |
|           |                           |    |
|           |                           |    |
|           | Asunto Actividad          |    |
| 0 🖓 🗬 🗳   | Solicitar datos adicional | es |

Para responder la observación se deberá presionar el botón ejecutar y realizar el comentario necesario para levantar la observación en el campo "respuesta", hecho esto se deberá volver a enviar la solicitud (se podrá adjuntar algún documento de ser necesario).

#### Más información

El trámite no tiene costo. Tiene una vigencia de 60 días. La constancia se podrá utilizar una sola vez en DNI.

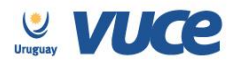

### Ejemplo del formulario

| General Otros formularios                                                                                         |                                                                                                  |
|----------------------------------------------------------------------------------------------------|--------------------------------------------------------------------------------------------------|
| -Certificación decreto 352015-                                                                                    |                                                                                                  |
| - Data da Minika                                                                                                  |                                                                                                  |
| - Datos dei tramite                                                                                               |                                                                                                  |
| Nº de OCE 10016                                                                                                   |                                                                                                  |
| bodumento                                                                                                    |                                                                                                  |
| Declaración Jurada-                                                                                               |                                                                                                  |
| Con fecha 13/5/2018 , Nombre completo de representante legal cuyo núm                                             | iero de documento es                                                                             |
| , de nacionalidad AFGANISTAN , domiciliado en                                                                     | de la ciudad de                                                                                  |
| , en nombre y representación de la Empresa 🔹 cuyo nombre es                                                       | , y tiene como razón social Empresa Ejemplo                                                      |
| , inscripta en el Registro Público del Sector Cinematográfico y Audiovisual del ICAU, Dirección del Cine y Audiov | ńsual                                                                                            |
| Audiovisual Nacional, con el número , y giro inscripta en el Registro Unico                                       |                                                                                                  |
| Tributario de la Dirección General Impositiva con el número (RUT) 123400/88012 e inscripta en el Banco de Previsi | ân                                                                                               |
| Social con el numero declara bajo juramento que la empresarinstitución antedich                                   | a suite 01 delle. Deserte MR 250/2016 sues la suite se                                           |
| uesarrona como acavicad principali na exintución cinematogranica , y que se encuenta en establecidas en el aran   | ano o- dei - Deoreto in- 3022010, por lo odal se                                                 |
|                                                                                                    |                                                                                                  |
| Se eleva la presente declaración a los efectos de dar lugar a los trámites necesarios para acogerse al amparo de  | los beneficios tributarios del Art. 3º                                                           |
| del Decreto 352/2015, para la importación de los siguientes equipos.                                              |                                                                                                  |
| Descripción Destino/Finalidad Ubicación del espacio Sala de exhibición Cantidad Unidad Comer                      | rcial Monto CIF EN USS Código de proveedor País de origen País de procedencia Modificar Eliminar |
| No hay datos que mostrar                                                                                          |                                                                                                  |
| Certificado 1 Seleccionar CERTIFICADO DE EXISTENCIA, VIGENCIA Y REPRESENTAC                                       | :IÓN (SI NO ES UNIPERSONAL)                                                                      |
| Certificado 2 CERTIFICADO 6361 DE DGI CON GIRO DE LA EMPRESA                                                      |                                                                                                  |
| Declaración Jurada Firmada Solonoimer                                                                             |                                                                                                  |
|                                                                                                    |                                                                                                  |
| Enviar Guardar                                                                                                    |                                                                                                  |

#### 2. Solicitud de licencia para exoneración emitida por DNI

Luego de obtenida la constancia de registro del ICAU el sistema habilitará a realizar el trámite de solicitud de exoneración ante la DNI.

Para solicitar dicha exoneración el usuario deberá ingresar a Operaciones/Trabajar con OCE, allí deberá buscar la OCE iniciada para el trámite "ICAU" e ingresar a la misma con la lupa:

|                  |                                      |                       |            |         |         |       |             |              | 🖶 🗶             |
|------------------|--------------------------------------|-----------------------|------------|---------|---------|-------|-------------|--------------|-----------------|
| General 00       | CE DUA Documento                     |                       |            |         |         |       |             |              |                 |
| Organismo        | (Ninguno) Vnidad Ejecutora (Ninguno) | Dependencia (Ninguno) | •          |         |         |       |             |              |                 |
| Fecha Inicio     | 28/04/16                             | 13/05/16 28           |            |         |         |       |             |              |                 |
| Régimen          | (Ninguno)                            |                       |            |         |         |       |             |              |                 |
| RUT Beneficiario |                                      |                       |            |         |         |       |             |              |                 |
| RUT Despachant   | e                                    |                       |            |         |         |       |             |              |                 |
| Momento          |                                      | Todos 🔻               |            |         | В       | iscar |             |              |                 |
|                  |                                      |                       |            |         |         |       |             |              |                 |
|                  |                                      |                       |            |         |         |       |             |              |                 |
| ox               | CE Creación Régimen                  |                       | Referencia | Momento | Usuario | RUT   | Despachante | RUT          | Beneficiario    |
| 1061             | 6 13/05/16 12:39 Importación         |                       |            | 1       |         |       |             | 123456789012 | Empresa Ejemplo |
| 1061             | 5 13/05/16 11:57 Registros/Es        | eciales               |            | 1       |         |       |             | 123456789012 | Empresa Ejemplo |
|                  |                                      |                       |            |         |         |       |             |              |                 |

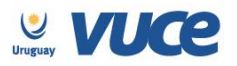

Luego de clickear en la lupa se desplegará la pantalla momentos la que mostrará el certificado ICAU aprobado y el certificado CINE disponible para solicitar:

| General Documentos  | Obligatorios DUAs Documentos | Costos                                          |                          |                     |         |
|---------------------|------------------------------|-------------------------------------------------|--------------------------|---------------------|---------|
| Organismo (Ninguno) |                              | <ul> <li>Documento Admisión temporar</li> </ul> | ia para Proyecto de Inve | rsión COMAP         | Agregar |
| Gestión de REGISTF  | ROS PREVIOS                  | Si                                              | n acciones Pendiente     | S                   |         |
| Código de Registro  | Descripción                  |                                                 | Doc. Generado            | Estado              |         |
| AESC                | ACTIVIDADES DE EXHIBICION D  | EL SECTOR CINEMATOGRAFICO                       | VU2016-000030 /AE        | SC Aprobado         | •9 🗶    |
| Gestión de REQUISI  | TOS PREVIOS AL DUA           |                                                 |                          |                     |         |
| Código de Registro  | Descripción                  |                                                 | Notas Do                 | oc. Generado Estado |         |
| CINE                | CINE - Exoneración cinema    | atográfica                                      |                          | Sin Inicia          | ar 🖉    |
|                     |                              |                                                 |                          |                     | Iniciar |

Se deberá seleccionar el formulario CINE y presionar el botón iniciar, luego de confirmado se deberá completar el formulario "CINE - Exoneración Cinematográfica", donde todos los campos son obligatorios.

#### ¿Cómo completar el formulario?

La solicitud heredará toda la información indicada en la solicitud al ICAU debiendo agregar además algunos datos como,

Datos del exportador:

- nombre
- dirección
- ciudad
- país

NCM implicado: Debe ingresarse la partida arancelaria a 10 dígitos (Nomenclatura Nacional). Certificación de Cámaras de Industrias: deberá adjuntarse el certificado de no competitivo.

#### Respuesta de la DNI

Una vez que la DNI recibe el trámite, podrá realizar observaciones a través de VUCE por lo que es importante que la empresa efectúe el seguimiento del trámite para identificar cualquier acción a realizar. Cualquier cambio en el trámite le será notificado por correo electrónico (Aprobación, Observación o Rechazo). Una vez aprobado, será enviado a DNA de forma automática.

Es posible que la DNI entienda que para alguna de las mercaderías indicadas no corresponda exoneración, en este caso observará el trámite solicitando que sea eliminada de la lista la mercadería por la cual no corresponde aprobar la exoneración. Dicha mercadería deberá ser eliminada de la lista y el trámite deberá volver a enviarse.

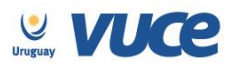

En el caso de existir observaciones el usuario será notificado y deberá ingresar a la bandeja de entrada del sistema VUCE para responderla, allí se visualizará una línea cuya actividad es la actividad "solicitar datos adicionales" como muestra la imagen:

| ) Ban     | deja de entrada                                    |                                  |
|-----------|----------------------------------------------------|----------------------------------|
|           |                                                    |                                  |
|           |                                                    |                                  |
| Filtroe - |                                                    |                                  |
| Fillios   |                                                    |                                  |
|           | Asunto                                             |                                  |
|           | RUT                                                |                                  |
|           | Regimen Seleccionar 🔻                              |                                  |
|           |                                                    |                                  |
|           | Buscar                                             |                                  |
|           |                                                    |                                  |
|           |                                                    |                                  |
|           | Asunto                                             | Actividad                        |
| 9 🖓 🗮 🖣   | Q URSEC - CERTIFICADO IMPO. RADIODIFUSIÓN Y TV ABO | NADOS Solicitar datos adicionale |

Para responder la observación se deberá presionar el botón ejecutar y realizar el comentario necesario para levantar la observación en el campo "respuesta", hecho esto se deberá volver a enviar la solicitud (se podrá adjuntar algún documento de ser necesario).

#### Más información

El trámite tiene costo en DNI de 1 timbre y 1 formulario.

El certificado no se puede usar en más de un DUA (no es parcializable).

Al numerar el DUA, los sistemas controlarán automáticamente los siguientes datos:

- Número de certificado
- Fecha de vencimiento
- Partida Arancelaria
- Cantidad
- RUT de la empresa

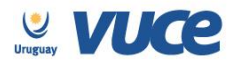

## Ejemplo del formulario

|                                                                                                    | kon Cinematogr          | MDNI               |                   |                       |                    |          |                  |                   | vuce                |                |                     |           |          |
|----------------------------------------------------------------------------------------------------|-------------------------|--------------------|-------------------|-----------------------|--------------------|----------|------------------|-------------------|---------------------|----------------|---------------------|-----------|----------|
| - o bods di trànite           Documento         CNE           Nº do cotti duo cotti duo cott                                                                                     | DIRECONING              | ONAL DE NOVSTRAS   |                   |                       |                    |          |                  |                   |                     |                |                     |           |          |
| Downels       VP         Nº de ettilizado       V2016-50028         Nº do CCE       U316                                                                                                    | 🕶 Datos del trá         | mite               |                   |                       |                    |          |                  |                   |                     |                |                     |           |          |
| N° de octinizado       V2016-000029         N° de OCE       1038         Codigo Regimen       montacion         v Datos del Importador       1246775012         Ratos Isola       Engress Rempio         N° de octinizado       Engress Rempio         N° de octinizado       Engress Rempio         N° de octinizado       Engress Rempio         N° de octinizado       Engress Rempio         N° de octinizado       Engress Rempio         N° de octinizado       Engress Rempio         Parte       Engress Rempio         N° de octinizado       Engress Rempio         Parte       Engress Rempio         N° de octinizado       Engress Rempio         M° do so Rescripción       Destinio Finalidad       Ubicación del espacio       Sala de exhibición         Ardeparte       Visitado Control de Destinio Finalidad       Ubicación del espacio       Sala de exhibición         Ardeparte       Visitado Control de Destinico Finalidad       Visitado Control de Destinico Finalidad       Monto CIF EN USS       Código de proveedoro       País de origen País de procedencia       Monto CIF EN USS       Código de proveedoro       País de origen País de procedencia       Monto CIF EN USS       Código de proveedoro       País de origen País de procedencia       Monto CIF EN USS       X                                                                                                    | Documento               | CIN                | E                 |                       |                    |          |                  |                   |                     |                |                     |           |          |
| N' GOCE       005         Codigo Regima       ivportacion         v bots del Importado       1234578012         Rato Sodi       005         N' Beneficado       1234578012         Rato Sodi       005         N' Beneficado       005         N' Beneficado       005         N' Beneficado       005         Nombre                                                                                                    | Nº de certificado       | VU                 | 2016-000029       |                       |                    |          |                  |                   |                     |                |                     |           |          |
| codgo Ragima importation     v Datas del Importator     RUT Beentoanio     Rut Beentoanio     a Stassing agento     In Registro Dide del Crea y Austovena     v Datas del Reportador     v Datas del Reportador     voltandario     Montre                                                                                                    | N° de OCE               | 105                | 16                |                       |                    |          |                  |                   |                     |                |                     |           |          |
|                                                                                                    | Código Regimen          | Imp                | ortación          |                       |                    |          |                  |                   |                     |                |                     |           |          |
| RUT Beneficianto       1239579012         Razon Social       Empresa Ejempio         Nº Registro Dit del Cine y Audiovisual       locx         vontore                                                                                                    | - <b>▼</b> Datos del Im | portador           |                   |                       |                    |          |                  |                   |                     |                |                     |           |          |
| Radio fload Empress Ejemplo   N° Registro Dit del Che y Audioviuati xx   Patos del exportador   - Direcolo nome     Direcolo nome     Citudad     - AFGANISTAN     AFGANISTAN     AFGANISTAN     Argegar     - Valuado de Clamaras de Industrias     Sectorization     - Valuado de Clamaras de Industrias     Sectorization     - Valuado de MEC     - Valuado de MEC     - Valuado de MEC     - Valuado de MEC     - Valuado de MEC                                                                                                    | RUT Beneficiario        |                    | 1234557890        | 012                   |                    |          |                  |                   |                     |                |                     |           |          |
| N* Registro Dit del Cine y AudioVesual     vo Datos del exportador     Nombre     Dirección     Dirección     Ciudad     AFGANISTAN     valorativada xxx     NCM   Giosa   Descripción   Destino/Finalidad   Ubicación del espacio   Sala de exhibición   Cantidad   Unidad Comercial   Monto CIF EN USS   Código de proveedor   País de orgen   País de orgen  <                                                                                                    | Razón Social            |                    | Empresa E         | ]emplo                |                    |          |                  |                   |                     |                |                     |           |          |
| v Datos del exportador<br>Nombre Dirección Ciudad Ciudad AFGANISTAN  AFGANISTAN AFGANISTAN  AFGANISTAN  AFGANISTAN | Nº Registro Dir. d      | el Cine y Audiovia | aual xxx          |                       |                    |          |                  |                   |                     |                |                     |           |          |
| Nombre                                                                                                    | - Datos del ex          | ortador            |                   |                       |                    |          |                  |                   |                     |                |                     |           |          |
| Nombrie                                                                                                    |                         |                    |                   |                       |                    |          |                  |                   |                     |                |                     |           |          |
| Ciudad AGGANISTAN   AGGANISTAN  AGGANISTAN  AGGANI AGG | Directión               |                    |                   |                       |                    |          |                  |                   |                     |                |                     |           |          |
| AFGANISTAN Pais AFGANISTAN AFGANISTAN AFGANI | Cluded                  |                    |                   |                       | 7                  |          |                  |                   |                     |                |                     |           |          |
| Equipamiento         Squipamiento         NCM       Glosa       Descripción       Destino/Finalidad       Ubicación del espacio       Sala de exhibición       Cantidad       Unidad Comercial       Monto CIF EN USS       Código de proveedor       País de origen       País de origen       País de origen       Modificar       Eliminar         Agregar                                                                                                    | Pale                    |                    | AFGANISTAN        |                       | •                  |          |                  |                   |                     |                |                     |           |          |
| gupamiento<br>NCM Glosa Descripción Destino/Finalidad Ubicación del espacio. Sala de exhibición Cantidad Unidad Comercial Monto CIF EN USS Código de proveedor País de origen País de procedencia Modificar Eliminar<br>xxx xx xx xx xx xx xx xx xx 1 0 02 12 xx AFGANISTAN AFGANISTAN<br>Agregar<br>- v Adjuntos-<br>Centribación de Camaras de Industrias Sedeosonar<br>Conselanda del MEC                                                                                                    |                         |                    |                   |                       |                    |          |                  |                   |                     |                |                     |           |          |
| xxx       xx       xx       1       02       12       xx       AFGANISTAN       AFGANISTAN       Image: Constraints       Image: Constraints       Image: Constra       Image: Constanits       Image:                                                                                                    | NCM Glosa               | Descripción        | Destino/Finalidad | Ubicación del espacio | Sala de exhibición | Cantidad | Unidad Comercial | Monto CIF EN U\$S | Código de proveedor | País de origen | País de procedencia | Modificar | Eliminar |
| Agregar<br>                                                                                                    |                         | xxx                | xx                | xx                    | xx                 | 1        | 02               | 12                | xx                  | AFGANISTAN     | AFGANISTAN          | 2         | ×        |
| Adjuntos      Certificación de Câmaras de Industrias      Seleccionar      Constancia del NEC      Outercienze                                                                                                    | Agregar                 |                    |                   |                       |                    |          |                  |                   |                     |                |                     |           |          |
| Certificación de Câmaras de Industrias Sedecadorar                                                                                                    | v Adjuntos              |                    |                   |                       |                    |          |                  |                   |                     |                |                     |           |          |
| Constants del NEC                                                                                                    | Certificación de        | Câmaras de Indu    | strias Selecci    | mar                   |                    |          |                  |                   |                     |                |                     |           |          |
|                                                                                                    | Constancia dal I        | 150                |                   |                       |                    |          |                  |                   |                     |                |                     |           |          |